# The Compliance Monitoring Data Portal (CMDP)

**Module 3: Entering PWS and Lab Profiles** 

For PWS CMDP administrators and Lab CMDP administrators

# Outline

- 1. Overview
- 2. Lab CMDP Administrators
- 3. PWS CMDP Administrators

# Overview

- Objective: to provide instructions for lab and public water system CMDP administrators on how to create a profile change request.
- Information about laboratories and public water systems (PWSs) is received by the CMDP from a primacy agency's drinking water compliance system, which is currently SDWIS/State for the majority of state primacy programs.
- Beginning in 2018, the compliance system will be the new SDWIS (Prime) as states adopt it as their new compliance data management system.

## **Role: Lab CMDP Administrator**

CMDP

- The laboratory information currently read by the CMDP includes administrative contacts along with laboratory name and laboratory ID.
- This information is viewable in CMDP as readonly data in the Laboratory Profiles.
- Though the data for laboratories are maintained by primacy agency personnel, the CMDP can be used to request changes.
- The requests are called Profile Change Requests and are submitted by a user with a Lab CMDP Administrator role (for a laboratory profile change).
- Ensuring that the data for laboratories are current enables the CMDP to properly validate samples and results while they are submitted to CMDP, thus reducing errors and improving 11/20/20/20 quality.

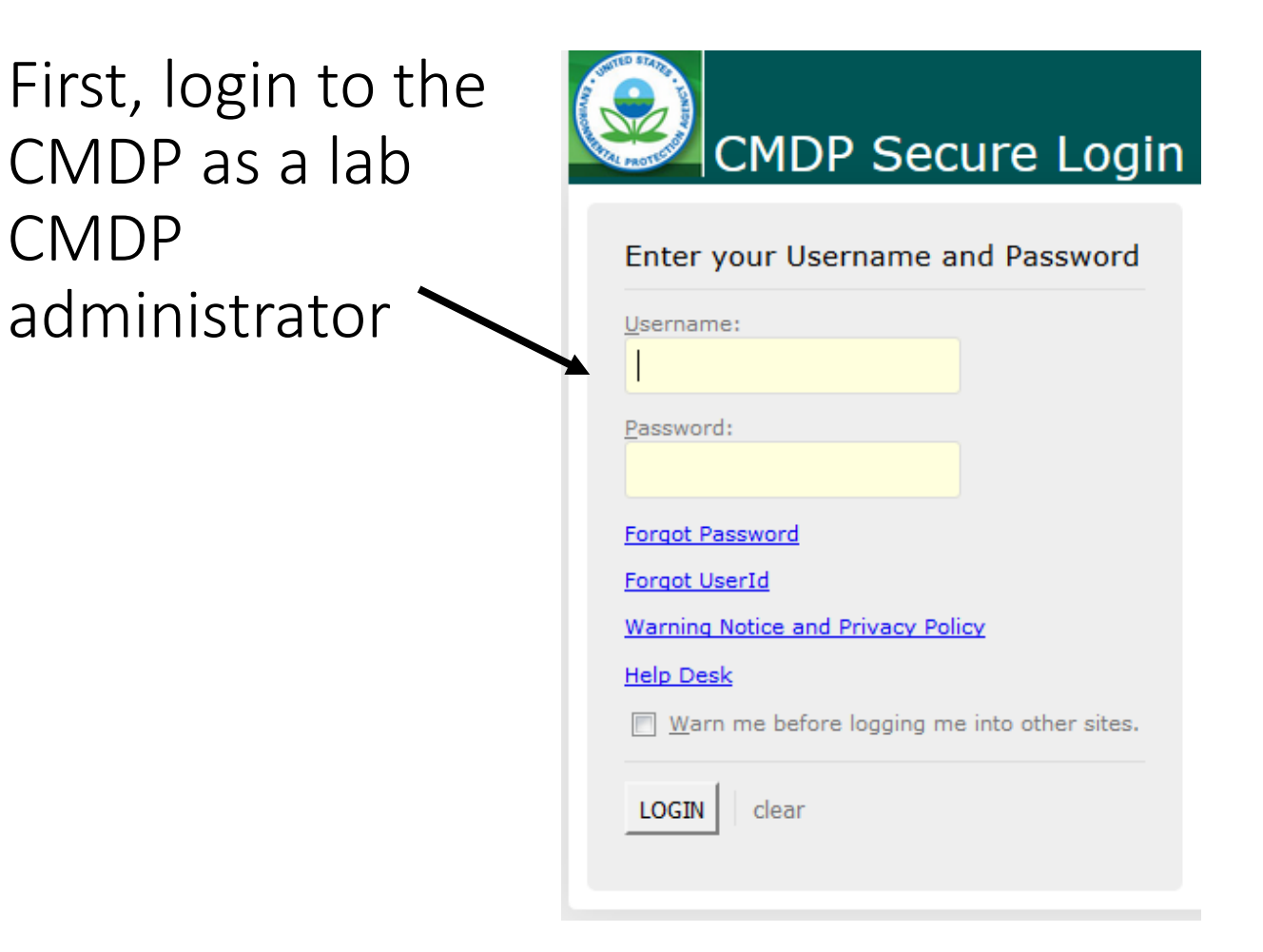

# To create change request

1. In the Laboratories Dashboards area, in My Laboratories, select the desired lab.

| Compliance Monitoring                                                     | j Data Portal                                  |                                               |                     |                          |   |   |
|---------------------------------------------------------------------------|------------------------------------------------|-----------------------------------------------|---------------------|--------------------------|---|---|
| Home PWS Profiles Laboratory                                              | Profiles Drinking                              | Water Sample Jobs Search                      | n Individual Sample | es System Administration |   |   |
| Change Working Organization<br>UT - C - UTAH DEPT OF HEALT V<br>Templates | Dashboards<br>Laboratories Dast<br>My Laborato | aboards<br>vries                              |                     |                          | C | R |
|                                                                           | Lab Id                                         | Lab Name                                      | Address             | Status                   |   |   |
|                                                                           | с                                              | UTAH DEPT OF<br>HEALTH DIV OF LAB<br>SERVICLS |                     | Active                   |   |   |

Select the **Laboratory Profiles** tab then select the relevant lab. If you have a long list, you can use the Search Criteria above the list to find the desired laboratory.

|   | Compliance Monit           | oring Data Portal                 |                                            |                             |         | Hello Scott Peterson(Private Lab CMDP Ac<br>(ORG: UT-UTAH DEPT OF HEALTH DIV OF LAB | dministrator)<br>B SERVICES) | 🖸 Logout |
|---|----------------------------|-----------------------------------|--------------------------------------------|-----------------------------|---------|-------------------------------------------------------------------------------------|------------------------------|----------|
|   | Home PWS Profiles Labo     | ratory Profiles Drinking Water Sa | mple Jobs Search Individual Sar            | mples System Administration |         |                                                                                     |                              |          |
| ( | Laboratories               |                                   |                                            |                             |         |                                                                                     |                              |          |
| ſ | Search Criteria (Laborator | ry Information)                   |                                            | 1                           |         |                                                                                     |                              |          |
|   | Laboratory ID Lat          | ooratory Name Status              | Search                                     | Pasat                       |         |                                                                                     |                              |          |
| ļ |                            |                                   | ▼ Search                                   | Reset                       |         |                                                                                     |                              |          |
|   | My Laboratory(ies)         |                                   |                                            |                             |         |                                                                                     |                              |          |
|   | 🤁 Refresh                  |                                   |                                            |                             |         |                                                                                     |                              |          |
|   | Primacy Agency             | Laboratory ID                     | Laboratory Name                            | Status                      | Address | Phone                                                                               | Email/URL                    |          |
|   | Utah                       | С                                 | UTAH DEPT OF HEALTH DIV OF<br>LAB SERVICES | Active                      |         |                                                                                     |                              |          |
|   | 11/28/2017                 |                                   |                                            |                             |         |                                                                                     |                              |          |

#### Initially you will be on the **Laboratory Profiles** page. There you will see that lab's profile details.

| Compliance M           | onitorin      | g Data Portal          |                          |                                            |                   | Hello Scott Peter<br>(ORG: <i>UT-UTAH DEP</i> | son(Private Lab C<br>T OF HEALTH DIV | CMDP Administrator)<br>( OF LAB SERVICES) | 🖉 Logo                |
|------------------------|---------------|------------------------|--------------------------|--------------------------------------------|-------------------|-----------------------------------------------|--------------------------------------|-------------------------------------------|-----------------------|
| Home PWS Profiles      | Laboratory    | Profiles Drinking Wate | er Sample Jobs Search In | dividual Samples System Ad                 | ministration      |                                               |                                      |                                           |                       |
| Laboratories Laborator | y Profile - C | ×                      |                          |                                            |                   |                                               |                                      |                                           |                       |
| Navigation Pane        | 4             | Laboratory Profile     |                          |                                            |                   |                                               |                                      |                                           |                       |
| Laboratory             |               | Basic Information      |                          |                                            |                   |                                               |                                      |                                           | ^                     |
| S Profile              |               | Primacy Agency         | Laboratory ID            | Laboratory Name                            | Status            | Address                                       | Phone                                | Email/URL                                 |                       |
| ᢐ Change Request       |               | Utah                   | с                        | UTAH DEPT OF HEALTH<br>DIV OF LAB SERVICES | Active            |                                               |                                      |                                           |                       |
|                        |               | Laboratory Contac      | cts                      |                                            |                   |                                               |                                      |                                           |                       |
|                        |               | First Name             | Last Name                | Contact Type                               | Address           | Phone                                         |                                      | Email/URL                                 | 100                   |
|                        | G             | L                      |                          |                                            | No items to show. |                                               |                                      |                                           |                       |
|                        |               | Laboratory Certifie    | cations                  |                                            | 1                 |                                               |                                      |                                           |                       |
|                        |               | Certification Level    | Method N                 | lumber                                     | Method Name       | Analyte(s)                                    | _                                    | Certification Ce<br>Start Date En         | rtification<br>d Date |
|                        |               |                        |                          |                                            | No items to show. |                                               |                                      |                                           |                       |

Laboratory Certifications will be included in the Laboratory Profile once SDWIS Prime is in place

#### Role: Lab CMDP Administrator

## 2. To request a change click on **Change Request**.

| Compliance Monitoring               | Data Portal             |                 |                              |                   | Hello<br>(ORG: <i>UT</i>                                               | Scott Peterson(P<br>-UTAH DEPT OF H | rivate Lab CMDP Administ<br>HEALTH DIV OF LAB SERV | rator)<br>ICES) | 🛛 Logout |
|-------------------------------------|-------------------------|-----------------|------------------------------|-------------------|------------------------------------------------------------------------|-------------------------------------|----------------------------------------------------|-----------------|----------|
| Home PWS Profiles Laboratory I      | Profiles Drinking Water | Sample Jobs Sea | rch Individual Samples Syste | em Administration | <u>.</u>                                                               |                                     |                                                    |                 |          |
| Laboratories Laboratory Profile - C | ×                       |                 |                              |                   |                                                                        |                                     |                                                    |                 |          |
| Navigation Pane                     | Change Request          |                 |                              |                   |                                                                        |                                     |                                                    |                 |          |
| Laboratory                          | Change Request          |                 |                              |                   |                                                                        |                                     |                                                    |                 |          |
| Se Profile                          | 📫 Add 💥 Remove          | 🍣 Refresh       |                              |                   |                                                                        |                                     |                                                    |                 | 1        |
| S Change Request                    |                         | Lab ID*         | Profile Modules*             | Action*           | Description                                                            | Status                              | Created By                                         | Created On      | -        |
|                                     | 101                     | с               | Basic Information            | Edit              | Add "-4458" to the end of<br>the zip code for this lab.                | Accepted                            | Scott Peterson                                     | 10/12/2016      |          |
|                                     | 41                      | С               | Laboratory Contacts          | Add               | Add Scott Peterson as a<br>financial and legal<br>contact. His info is | Accepted                            | Scott Peterson                                     | 09/21/2016      |          |

## 3. To add a new request, select the + Add button under Change Request.

| Compliance Monitoring               | Data     | I Port  | tal               |                 |                              |                   | Hello<br>(ORG: <i>UT</i> -                                             | Scott Peterson(F<br>·UTAH DEPT OF | Private Lab CMDP Administ<br>HEALTH DIV OF LAB SERV | rator)<br>ICES) | 😡 Logout |
|-------------------------------------|----------|---------|-------------------|-----------------|------------------------------|-------------------|------------------------------------------------------------------------|-----------------------------------|-----------------------------------------------------|-----------------|----------|
| Home PWS Profiles Laboratory I      | Profiles | Dri     | nking Water Sa    | Imple Jobs Sear | rch Individual Samples Syste | em Administration |                                                                        |                                   |                                                     |                 |          |
| Laboratories Laboratory Profile - C | ×        |         |                   |                 |                              |                   |                                                                        |                                   |                                                     |                 |          |
| Navigation Pane                     | Chan     | nge Req | quest             |                 |                              |                   |                                                                        |                                   |                                                     |                 |          |
| Laboratory                          | Chan     | nge Re  | equest            |                 |                              |                   |                                                                        | _                                 |                                                     |                 |          |
| 🕸 Profile                           | 4 /      | And     | Kemove            | 2 Refresh       |                              |                   |                                                                        |                                   |                                                     |                 | 1        |
| S Change Request                    |          | ID Ad   | lds new           | Lab ID*         | Profile Modules*             | Action*           | Description                                                            | Status                            | Created By                                          | Created On      |          |
|                                     |          | 101 en  | cord at the<br>nd | с               | Basic Information            | Edit              | Add "-4458" to the end of<br>the zip code for this lab.                | Accepted                          | Scott Peterson                                      | 10/12/2016      |          |
|                                     |          | 41      |                   | с               | Laboratory Contacts          | Add               | Add Scott Peterson as a<br>financial and legal<br>contact. His info is | Accepted                          | Scott Peterson                                      | 09/21/2016      |          |
| 11/28/2017                          |          |         |                   |                 |                              |                   |                                                                        |                                   |                                                     |                 |          |

#### A row will be added to the table.

| Change Request |                |                     |         |                                                                        |          |                |            |
|----------------|----------------|---------------------|---------|------------------------------------------------------------------------|----------|----------------|------------|
| Change Reques  | st .           |                     |         |                                                                        |          |                |            |
| 💠 Add 🖊 Rer    | nove 😌 Refresh |                     |         |                                                                        |          |                |            |
|                | Lab ID*        | Profile Modules*    | Action* | Description                                                            | Status   | Created By     | Created On |
| 101            | с              | Basic Information   | Edit    | Add "-4458" to the end of<br>the zip code for this lab.                | Accepted | Scott Peterson | 10/12/2016 |
| 41             | с              | Laboratory Contacts | Add     | Add Scott Peterson as a<br>financial and legal<br>contact. His info is | Accepted | Scott Peterson | 09/21/2016 |
|                | C              |                     |         | ~                                                                      | Pending  | *              |            |

4. Select the **Profile Module** from which you would like to submit the profile change request. In the example below, the user wishes to submit a **Change Request** for **Laboratory Contacts**.

| Change Request |               |                         |         |                                                                        |          |                | <mark>= 0 ×</mark> |
|----------------|---------------|-------------------------|---------|------------------------------------------------------------------------|----------|----------------|--------------------|
| Change Request | t             |                         |         |                                                                        |          |                |                    |
| 👍 Add 💥 Rem    | iove  Refresh |                         |         |                                                                        |          |                |                    |
|                | Lab ID'       | Profile Modules*        | Action* | Description                                                            | Status   | Created By     | Created On         |
| 101            | с             | Basic Information       | Edit    | Add "-4458" to the end of<br>the zip code for this lab.                | Accepted | Scott Peterson | 10/12/2016         |
| 41             | с             | Laboratory Contacts     | Add     | Add Scott Peterson as a<br>financial and legal<br>contact. His info is | Accepted | Scott Peterson | 09/21/2016         |
|                | C             | Basic Information       | 2       | <b>_</b>                                                               | Pending  | ¥              |                    |
| 11/28/2017     |               | Laboratory Certificatio | ns      |                                                                        |          |                |                    |

## 5. Under Action select the type of change you would like to make.

In the example below, the user wishes to Add laboratory contacts to the profile

| Change Request |               |                     | _              |                                                                      | _        |                |            |   |
|----------------|---------------|---------------------|----------------|----------------------------------------------------------------------|----------|----------------|------------|---|
| Change Request | i             |                     |                |                                                                      |          |                |            |   |
| 💠 Add 样 Rem    | ove 🤁 Refresh |                     |                |                                                                      |          |                |            | I |
|                | Lab ID*       | Profile Modules*    | Action*        | Description                                                          | Status   | Created By     | Created On | _ |
| 101            | с             | Basic Information   | Edit           | Add "-4458" to the end of<br>the zip code for this lab.              | Accepted | Scott Peterson | 10/12/2016 |   |
| 41             | C             | Laboratory Contacts | Add            | dd Scott Peterson as a<br>financial and legal<br>ontact. His info is | Accepted | Scott Peterson | 09/21/2016 |   |
|                | С             | Laboratory Contacts | -              |                                                                      | Pending  | ¥              |            |   |
|                |               |                     | Remove<br>Edit |                                                                      |          |                |            |   |

6. Next, in the **Description** column, describe the change you are requesting. In the example below, the user wishes to submit a **Change Request** for the laboratory contacts. This will be read by the **State CMDP Administrator**, who will make the change for you.

| nange Reques | st             |                       |        |                                                                        |          |                |            |
|--------------|----------------|-----------------------|--------|------------------------------------------------------------------------|----------|----------------|------------|
| Add 💥 Rei    | move 🎅 Refresh |                       |        |                                                                        |          |                |            |
|              | Lab ID*        | Profile Modules*      | Action | Description                                                            | Status   | Created By     | Created On |
| ] 101        | с              | Basic Information     | Edit   | Add "-4458" to the end of the zip code for this lab.                   | Accepted | Scott Peterson | 10/12/2016 |
| 41           | С              | Laboratory Contacts   | Add    | Add Scott Peterson as a<br>financial and legal<br>contact. His info is | Accepted | Scott Peterson | 09/21/2016 |
|              |                |                       |        | Add Scott Peterson as                                                  | 64       |                |            |
|              | C              | Laboratory Contacts 💌 | Add    | contact.                                                               | Pending  | v              |            |

To save your request, hit the 'enter' key or click outside of the row

### The **Change Request** page keeps a history of the requests that have been made, along with their statuses.

| Change Request |                |                     |         |                                                                        |          |                | -          |   |
|----------------|----------------|---------------------|---------|------------------------------------------------------------------------|----------|----------------|------------|---|
| Change Reques  | it             |                     |         |                                                                        |          |                |            |   |
| 🖶 Add 💥 Rem    | 10ve 🞅 Refresh |                     |         |                                                                        |          | _              |            | J |
| a ID           | Lab ID*        | Profile Modules*    | Action* | Description                                                            | Status   | Created By     | Created On |   |
| 101            | с              | Basic Information   | Edit    | Add "-4458" to the end o<br>the zip code for this lab.                 | Accepted | Scott Peterson | 10/12/2016 |   |
| 41             | с              | Laboratory Contacts | Add     | Add Scott Peterson as a<br>financial and legal<br>contact. His info is | Accepted | Scott Peterson | 09/21/2016 |   |
| 122            | с              | Laboratory Contacts | Add     | Add Scott Peterson as<br>an administrative<br>contact.                 | Pending  | Scott Peterson | 11/09/2016 |   |
|                |                |                     |         |                                                                        |          |                |            |   |

You can also remove a previously made request by checking the box in front of the row you wish to delete and selecting the **Remove** button.

| Change Request |                |                     |         |                                                                        |          |                |            |  |
|----------------|----------------|---------------------|---------|------------------------------------------------------------------------|----------|----------------|------------|--|
| Change Reque   | est            |                     |         |                                                                        |          |                |            |  |
| 👍 Add 🧩 ही।    | move 🥭 Refresh |                     |         |                                                                        |          |                |            |  |
|                | Removes the    | Profile Modules*    | Action* | Description                                                            | Status   | Created By     | Created On |  |
| 101            | record(s)      | Basic Information   | Edit    | Add "-4458" to the end of<br>the zip code for this lab.                | Accepted | Scott Peterson | 10/12/2016 |  |
| 41             | С              | Laboratory Contacts | Add     | Add Scott Peterson as a<br>financial and legal<br>contact. His info is | Accepted | Scott Peterson | 09/21/2016 |  |
| 122            | с              | Laboratory Contacts | Add     | Add Scott Peterson as<br>an administrative<br>contact                  | Pending  | Scott Peterson | 11/09/2016 |  |

## **Role: PWS CMDP Administrator**

- The PWS information currently read by the CMDP includes: PWS Name, PWS ID, primary and secondary administrative contacts, water system facilities, and sampling point IDs.
- This information is viewable in CMDP as readonly data in the PWS Profiles.
- Though the data for water systems are maintained by primacy agency personnel, the CMDP can be used to request changes.
- The requests are Profile Change Requests and are submitted by a user with a PWS CMDP Administrator role (for a PWS Profile change).
- Ensuring that the data for water systems are current enables the CMDP to properly validate samples and results while they are submitted to CMDP, thus reducing errors and improving 'data'quality.

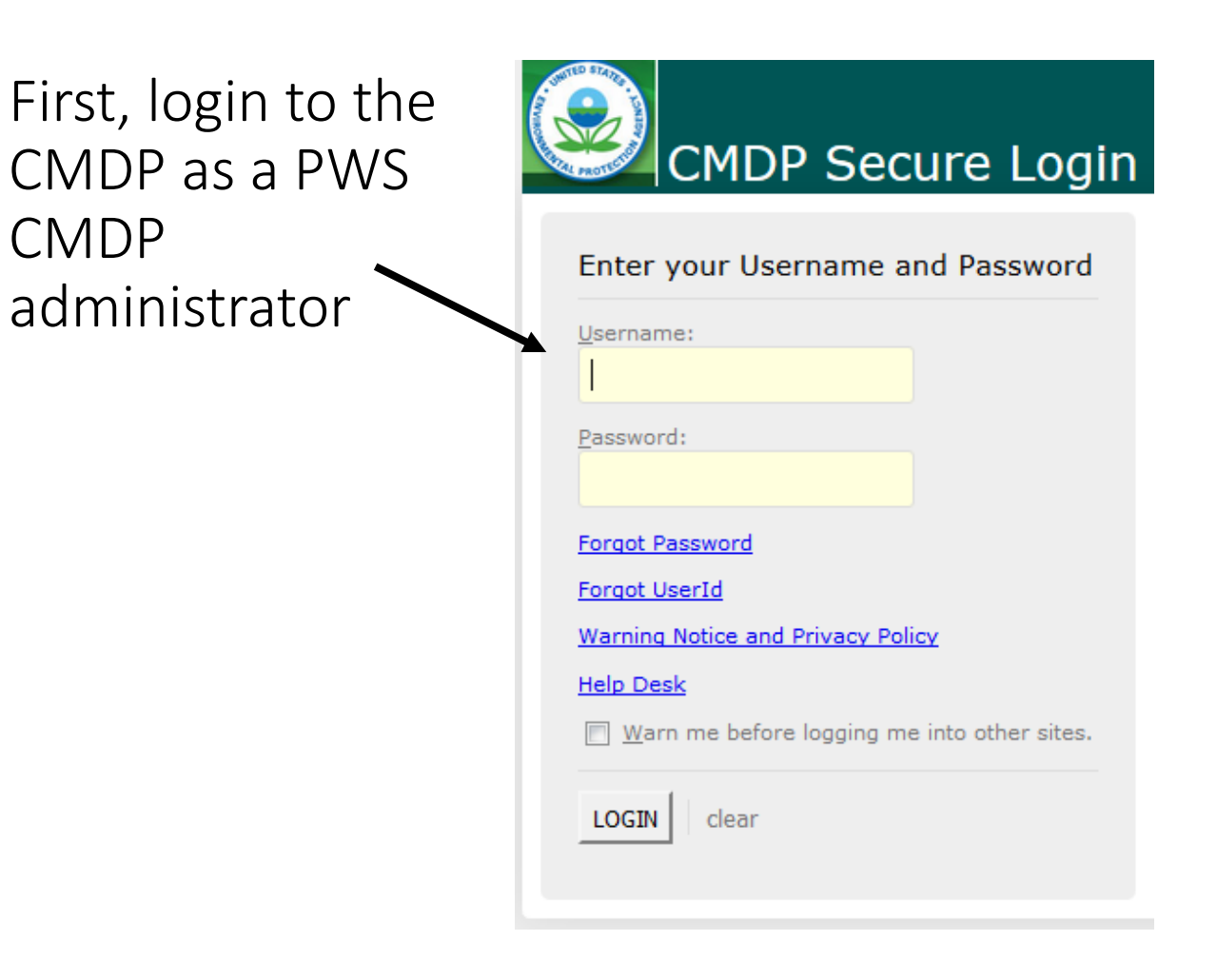

#### Role: PWS CMDP Administrator

# To create change request

| mplates  | Water System Dashboards |                                        |                              |                            |          |  |  |  |  |
|----------|-------------------------|----------------------------------------|------------------------------|----------------------------|----------|--|--|--|--|
| Download | My Water Sys            | tems                                   |                              |                            |          |  |  |  |  |
|          | Water System ID         | Water System<br>Name                   | Water System<br>Type         | Water Source<br>Type       | Status   |  |  |  |  |
|          | UTAH06014               | WEST<br>BOUNTIFUL CITY<br>WATER SYSTEM | Community                    | Surface Water<br>Purchased | Active   |  |  |  |  |
|          | UTAH06015               | BOUNTIFUL CITY                         | Community                    | Surface Water              | Active   |  |  |  |  |
|          | UTAH06025               | BOUNTIFUL<br>PEAK<br>CAMPGROUND        | Transient, Non-<br>Community | Groundwater                | Inactive |  |  |  |  |

| Water Systems                                                          | Diniking water sam                                                                         | pie Jona Jearch ind                         | avidual aditipica (ayat                                          | en Auministration      |                                                                      |         |        |                    |                            |
|------------------------------------------------------------------------|--------------------------------------------------------------------------------------------|---------------------------------------------|------------------------------------------------------------------|------------------------|----------------------------------------------------------------------|---------|--------|--------------------|----------------------------|
| Search Criteria                                                        | (Water System Inform                                                                       | ation)                                      |                                                                  |                        |                                                                      |         |        |                    |                            |
| Water System Id                                                        | 20                                                                                         | Water System Name                           |                                                                  | Water System Type      | Water Source Type                                                    | Status  | -      |                    |                            |
| UTAH                                                                   | ~                                                                                          | ]                                           |                                                                  |                        | •                                                                    |         |        | Search Reset       |                            |
|                                                                        |                                                                                            |                                             |                                                                  |                        |                                                                      |         |        |                    |                            |
| viy water Syste                                                        | m(s)                                                                                       |                                             |                                                                  |                        |                                                                      |         |        |                    |                            |
| Refresh                                                                | m(s)                                                                                       |                                             |                                                                  |                        |                                                                      |         | Prefer | ences              | ▼ ✓ 🧐                      |
| Refresh<br>Water System ID                                             | m(s)<br>Water System Name                                                                  | Water System Type                           | Water Source Type                                                | Population Served      | Administrative Contact                                               | Address | Prefer | ences<br>Email/URL | Status                     |
| Water System Water System ID UTAH06014                                 | Water System Name<br>WEST BOUNTIFUL<br>CITY WATER SYSTEM                                   | Water System Type<br>Community              | Water Source Type<br>Surface Water<br>Purchased                  | Population Served      | Administrative Contact<br>BLAKE BOYD<br>ANDERSON                     | Address | Prefer | ences<br>Email/URL | Status<br>Active           |
| Wy water Syste<br>Refresh<br>Water System ID<br>UTAH06014<br>UTAH06015 | Water System Name<br>WEST BOUNTIFUL<br>CITY WATER SYSTEM<br>BOUNTIFUL CITY<br>WATER SLSTEM | Water System Type<br>Community<br>Community | Water Source Type<br>Surface Water<br>Purchased<br>Surface Water | Population Served<br>0 | Administrative Contact<br>BLAKE BOYD<br>ANDERSON<br>MARK E SLAGOWSKI | Address | Phone  | ences<br>Email/URL | Status<br>Active<br>Active |

1. In the Water Systems Dashboards, in My Water Systems, select the desired water system

# OR

- Select the PWS profiles tab and select the desired water system.
- If you have a large list of water systems, you can use the search criteria at the top of the page to reduce the list.

You will be on the **Water System Profile** page for the selected water system. There you will see that water system's profile details.

| Basic Information         Basic Information         Operation       Mater System ID       Water System Type       Water Source Type       Population Served       Address       Phone       Email/URL       Status         TAH06015       BOUNTFUL CITY<br>WATER SYSTEM       Community       Surface Water       0       MARK E<br>SLAGOWSKI       Address       Phone       Email/URL       Status         Other Contacts                                                                                                    | an Pane    | Water System Pro  | inie -                         |                            |                            |                     |                     |              |              |           |        |
|----------------------------------------------------------------------------------------------------|------------|-------------------|--------------------------------|----------------------------|----------------------------|---------------------|---------------------|--------------|--------------|-----------|--------|
| Mater System ID       Water System Type       Water System Type       Vater System Type       Population Served       Address       Phone       Email/URL       Status         ge Request       UTAH06015       BOUNTFUL CITY<br>WATER SYSTEM       Community       Surface Water       0       MARK E<br>SLAGOWISKI       Address       Phone       Email/URL       Status         Other Contacts                                                                                                    | er System  | Basic Informat    | ion                            |                            |                            |                     |                     |              |              |           |        |
| ge Request     UTAH06015     BOUNTFUL CITY<br>WATER SYSTEM     Community     Surface Water     0     MARK E<br>SLAGOWSKI     Active       Other Contacts                                                                                                    |            | Water System ID   | Water System                   | Water System Type V        | Vater Source Type          | Population Served   | Administrative      | Address      | Phone        | Email/URL | Status |
| Other Contacts         First Name       Last Name       Contact Type       Address       Phone       Email/URL       Status         RICHARD ALLEN       HILL       Operator       Active         GARN E       CARROLL       Operator in<br>Charge       Charge       Active         TIMOTHY SCOTT       BARNET       Designated Operator in<br>Charge       Active       Active         Facility IS       Facility Type       Water Source Type       Availability       Status         Facility ID       Facility Name       Facility Type       Water Source Type       Availability       Status         WS018       100 E WELL (REPLACE)       Well       Surface Water       Permanent       Inactive         TP008       100 E AST WELL (CHLORINATOR<br>+ FLUORIDE       Treatment Plant       Surface Water       Permanent       Active         Sampling Point (Select facility above for information)         Sampling Point ID       Sampling Point Type       Sampling Point Address       Status         WS018       100 E. REPLACE WELL       Lowest Disinfectant Residual       Active | ge Request | UTAH06015         | BOUNTIFUL CITY<br>WATER SYSTEM | Community S                | urface Water               | 0                   | MARK E<br>SLAGOWSKI |              |              |           | Active |
| First NameLast NameContact TypeAddressPhoneEmail/URLStatusRICHARD ALLENHILLOperatorOperatorActiveGARN ECARROLLOperator in<br>ChargeDesignated Operator in<br>ChargeActiveActiveTIMOTHY SCOTTBARNETTDesignated Operator in<br>ChargeStatusActiveFacilitiesFacility IDFacility NameFacility TypeWater Source TypeAvailabilityStatusWS018100 E WELL (REPLACE)WellSurface WaterPermanentActiveTP008100 EAST WELL CHLORINATOR<br>+ FLUORIDETreatment PlantSurface WaterPermanentActiveSampling Point IDSampling Point NameSampling Point TypeSampling Point AddressStatusWS018100 E.REPLACE WELLLowest Disinfectant ResidualSampling Point AddressStatus                                                                                                    |            | Other Contacts    |                                | 6                          |                            |                     |                     |              |              |           |        |
| RICHARD ALLEN       HILL       Operator       Active         GARN E       CARROLL       Operator in Charge       Active       Active         TIMOTHY SCOTT       BARNETT       Designated Operator in Charge       Active       Active         Facilities       Facility ID       Facility Name       Facility Type       Water Source Type       Availability       Status         WS018       100 E WELL (REPLACE)       Well       Surface Water       Permanent       Active         TP008       100 E AST WELL (OLD)       Well       Surface Water       Permanent       Active         Sampling Points (Select facility Name       Sampling Point Type       Sampling Point Address       Status         WS018       100 E.REPLACE WELL       Lowest Disinfectant Residual       Active       Active                                                                                                    |            | First Name        | Last Name                      | Con                        | tact Type                  | Address             | Pho                 | one          | Email/URL    | Status    |        |
| GARN E       CARROLL       Operator       Operator       Active         TIMOTHY SCOTT       BARNET       Designated Operator in Charge       Active       Active         Facilities       Facility ID       Facility Name       Facility Type       Availability       Status         WS018       100 E WELL (REPLACE)       Well       Surface Water       Permanent       Active         WS02       100 E AST WELL (OLD)       Well       Surface Water       Permanent       Active         TP008       100 E AST WELL CHLORINATOR       Treatment Plant       Surface Water       Permanent       Active         Sampling Point ID       Sampling Point Name       Sampling Point Type       Sampling Point Address       Status         WS018       100 E.REPLACE WELL       Lowest Disinfectant Residual       Active       Active                                                                                                    |            | RICHARD ALLEN     | HILL                           | Ope                        | rator                      |                     |                     |              |              | Active    |        |
| TIMOTHY SCOTT       BARNETT       Designated Operator in Charge       Active         Facilities       Facility ID       Facility Name       Facility Type       Availability       Ataius         MS018       100 E WELL (REPLACE)       Well       Surface Water       Permanent       Active         WS020       100 E AST WELL (OLD)       Well       Surface Water       Permanent       Inactive         TP008       100 E AST WELL CHLORINATOR       Treatment Plant       Surface Water       Permanent       Active         Sampling Point (D       Sampling Point Name       Sampling Point Name       Sampling Point Address       Status         WS018       100 E. REPLACE WELL       Lowest Disinfectant Residual       Sampling Point Address       Status         WS018       100 E. REPLACE WELL       Lowest Disinfectant Residual       Sampling Point Address       Status                                                                                                    |            | GARN E            | CARROLL                        | Ope                        | rator                      |                     |                     |              |              | Active    |        |
| Facilities       Facility Type       Water Source Type       Availability       Status         WS018       100 E WELL (REPLACE)       Well       Surface Water       Permanent       Active         WS02       100 EAST WELL (OLD)       Well       Surface Water       Permanent       Inactive         TP008       100 EAST WELL CHLORINATOR<br>+ FLUCRIDE       Treatment Plant       Surface Water       Permanent       Active         Sampling Points (Select facility above for information)       Sampling Point Type       Sampling Point Address       Status         WS018       100 E. REPLACE WELL       Lowest Disinfectant Residual       Active       Active                                                                                                    |            | TIMOTHY SCOTT     | BARNETT                        | Des<br>Cha                 | ignated Operator ir<br>rge | 1                   |                     |              |              | Active    |        |
| Facility IDFacility NameFacility TypeWater Source TypeAvailabilityStatusWS018100 E WELL (REPLACE)WellSurface WaterPermanentActiveWS002100 EAST WELL (OLD)WellSurface WaterPermanentInactiveTP008100 EAST WELL CHLORINATOR<br>+ FLUORIDETreatment PlantSurface WaterPermanentActiveSampling Points (Select Factories to informationSampling Point IDSampling Point NameSampling Point TypeSampling Point AddressStatusWS018100 E. REPLACE WELLLowest Disinfectant ResidualActiveActive                                                                                                    |            | Facilities        |                                |                            |                            |                     |                     |              |              |           |        |
| WS018100 E WELL (REPLACE)WellSurface WaterPermanentActiveWS002100 EAST WELL (OLD)WellSurface WaterPermanentInactiveTP008100 EAST WELL CHLORINATOR<br>+ FLUORIDETreatment PlantSurface WaterPermanentActiveSampling Points (Select facility bove for informationSampling Point IDSampling Point NameSampling Point TypeSampling Point AddressStatusWS018100 E. REPLACE WELLLowest Disinfectant ResidualActiveActive                                                                                                    |            | Facility ID       | Facili                         | y Name                     | Facility Type              |                     | Water Source Type   | e            | Availability | Status    |        |
| WS002100 EAST WELL (OLD)WellSurface WaterPermanentInactiveTP008100 EAST WELL CHLORINATOR<br>+ FLUORIDETreatment PlantSurface WaterPermanentActiveSampling Points (Select facility above for informationSampling Point IDSampling Point NameSampling Point TypeSampling Point AddressStatusWS018100 E. REPLACE WELLLowest Disinfectant ResidualActiveActive                                                                                                    |            | WS018             | 100 E                          | WELL (REPLACE)             | Well                       |                     | Surface Water       |              | Permanent    | Active    |        |
| TP008     100 EAST WELL CHLORINATOR<br>+ FLUORIDE     Treatment Plant     Surface Water     Permanent     Active       Sampling Points (Select facility above for information)     Sampling Point Type     Sampling Point Address     Status       Sampling Point ID     Sampling Point Name     Lowest Disinfectant Residual     Active                                                                                                    |            | WS002             | 100 E                          | AST WELL (OLD)             | Well                       |                     | Surface Water       |              | Permanent    | Inactive  |        |
| Sampling Points (Select facility above for information)         Sampling Point ID       Sampling Point Name       Sampling Point Type       Sampling Point Address       Status         WS018       100 E. REPLACE WELL       Lowest Disinfectant Residual       Active                                                                                                    |            | TP008             | 100 E<br>+ FLU                 | AST WELL CHLORINA<br>ORIDE | FOR Treatment P            | lant                | Surface Water       |              | Permanent    | Active    |        |
| Sampling Point ID         Sampling Point Name         Sampling Point Type         Sampling Point Address         Status           WS018         100 E. REPLACE WELL         Lowest Disinfectant Residual         Active                                                                                                    |            | Sampling Point    | s (Select facility             | above for informa          | ation)                     |                     |                     |              |              |           |        |
| WS018 100 E. REPLACE WELL Lowest Disinfectant Residual Active                                                                                                    |            | Sampling Point ID |                                | Sampling Point Name        |                            | Sampling Point Typ  | e                   | Sampling Poi | nt Address   | Status    |        |
|                                                                                                    |            | WS018             |                                | 100 E. REPLACE WEL         | L                          | Lowest Disinfectant | Residual            |              |              | Active    |        |

| Notice that the             |                                  |                                    |                       |                         |                     |            |              |           |        |
|-----------------------------|----------------------------------|------------------------------------|-----------------------|-------------------------|---------------------|------------|--------------|-----------|--------|
| Administrative              | Water System Pr                  | rofile                             |                       |                         |                     |            |              |           |        |
| <b>Contact</b> is listed in | Basic Informa<br>Water System ID | Water System Water                 | ter System Type Water | Source Type Populatio   | Administration      | ve Address | Phone        | Email/URL | Status |
| the first table since       | UTAH06015                        | BOUNTIFUL CITY<br>WATER SYSTEM Cor | nmunity Surfac        | ce Water 0              | MARK E<br>SLAGOWSK  | 1          |              |           | Active |
| it's considered the         |                                  |                                    |                       |                         |                     |            |              |           | I      |
| most important              | Other Contact                    | s                                  |                       |                         |                     |            |              |           |        |
| contact.                    | First Name                       | Last Name                          | Contact 1             | Type Ad                 | Iress               | Phone      | Email/URL    | Statu     | s      |
|                             | RICHARD ALLEN                    | HILL                               | Operator              |                         |                     |            |              | Active    | ^      |
|                             | GARN E                           | CARROLL                            | Operator              |                         |                     |            |              | Active    | 8      |
|                             | TIMOTHY SCOTT                    | BARNETT                            | Designate<br>Charge   | ed Operator in          |                     |            |              | Active    |        |
| T                           | Facilities                       |                                    |                       |                         |                     |            |              |           |        |
| The <b>Sampling</b>         | Facility ID                      | Facility Na                        | me                    | Facility Type           | Water Source        | се Туре    | Availability | Status    |        |
| Points reflect              | WS008                            | UTAH0601<br>- SOUTH                | 3 WEBER BASIN WCD     | Consecutive Connection  | n Surface Wat       | ler        | Permanent    | Active    | -      |
| the Facility 🔨 🥆            | DS001                            | UTAH0601<br>SYST                   | 5 DISTRIBUTION        | Distribution System/Zor | e Surface Wat       | er         | Permanent    | Active    | I      |
| that is chosen              | WS010<br>Sampling Poin           | VIEWMON                            | T WELL                | Well                    | Surface Wat         | er         | Permanent    | Active    | ~      |
|                             | Sampling Point ID                | Sai                                | mpling Point Name     | Sampling                | Point Type          | Sampling P | pint Address | Status    |        |
|                             | DS001                            | DIS                                | TRIBUTION SYSTEM      | Distributi              | n System            |            |              | Active    | ^      |
|                             | FC001                            | DIS                                | TRIBUTION SYSTEM      | First Cus               | omer                |            |              | Active    | 8      |
|                             | LD001                            | DIS                                | TRIBUTION SYSTEM      | Lowest D                | sinfectant Residual |            |              | Active    |        |
|                             | MD001                            | 824                                | S 450 W               | Lowest D                | sinfectant Residual |            |              | Active    | ~      |

| Water          | System Profile  |                            |                              |                              |                     |                           |               |             |           | -      |    |
|----------------|-----------------|----------------------------|------------------------------|------------------------------|---------------------|---------------------------|---------------|-------------|-----------|--------|----|
| r System Basic | Information     |                            |                              |                              |                     |                           |               |             |           |        |    |
| Water S        | System ID Wate  | er System                  | Water System Type            | Water Source Type            | Population Served   | Administrative<br>Contact | Address       | Phone       | Email/URL | Status |    |
| VTAH0          | 5015 BOU<br>WAT | UNTIFUL CITY<br>TER SYSTEM | Community                    | Surface Water                | 0                   | MARK E<br>SLAGOWSKI       | 1             |             |           | Active |    |
| Other          | Other Contacts  |                            |                              |                              |                     |                           |               |             |           |        |    |
| First Na       | ime             | Last Name                  | Co                           | ntact Type                   | Address             | Pho                       | ne            | Email/URL   | Status    | i.     |    |
| RICHA          | RD ALLEN        | HILL                       | Op                           | erator                       | - 10                |                           |               | <i></i>     | Active    |        | -  |
| GARN           | Ē               | CARROLL                    | Op                           | erator                       |                     |                           |               |             | Active    |        | f  |
| TIMOTH         | IY SCOTT        | BARNETT                    | De<br>Ch                     | signated Operator in<br>arge |                     |                           |               |             | Active    |        | C  |
| Facilit        | ies             |                            | -                            |                              |                     |                           |               |             |           |        |    |
| Facility       | ID              | Facility                   | Name                         | Facility Type                |                     | Water Source Type         | F             | vailability | Status    |        |    |
| WS008          |                 | UTAHO<br>- SOUT            | 6013 WEBER BASIN<br>H        | WCD Consecutive              | Connection          | Surface Water             | F             | 'ermanent   | Active    |        | 10 |
| DS001          |                 | UTAHO                      | 6015 DISTRIBUTION            | Distribution S               | ystem/Zone          | Surface Water             | F             | ermanent    | Active    |        |    |
| WS010<br>Samp  | ling Points (Se | VIEWN<br>elect facility    | ont WELL<br>above for inform | Well<br>ation)               |                     | Surface Water             | F             | ermanent    | Active    |        | ~  |
| Sampli         | ng Point ID     |                            | Sampling Point Nam           | e                            | Sampling Point Typ  | e<br>Nesiuuai             | Sampling Poin | t Address   | Status    |        |    |
| MD203          |                 |                            | HIGH HAA - 1                 |                              | Lowest Disinfectant | Residual                  |               |             | Active    |        | 1  |
| MD203          | A               |                            | 188 W PENMAN                 |                              | Lowest Disinfectant | Residual                  |               |             | Active    |        | 1  |
| MD204          |                 |                            | 1995 S BOUNTIFUL             | BLVD                         | Lowest Disinfectant | Residual                  |               |             | Active    |        |    |

## 2. To request a change click on **Change Request**.

## A list of existing change requests is presented

| avigation Pane | Change Request |                  |                  |         |             |         |                |            |
|----------------|----------------|------------------|------------------|---------|-------------|---------|----------------|------------|
| Water System   | Change Reques  | t                |                  |         |             |         |                |            |
| Change Dequast | 📲 Add 💢 Rem    | ove 🧬 Refresh    |                  |         |             |         |                |            |
| Change Request | D ID           | Water System ID* | Profile Modules* | Action* | Description | Status  | Created By     | Created On |
|                | 123            | UTAH06015        | Sampling Points  | Add     |             | Pending | Scott Peterson | 11/09/2016 |

#### 3. To add a new request, select the + Add button under Change Request.

A new column is added to the table, with some columns read only and some columns defaulted.

| lavigation Pane  | Change Request |                  |                  |         |             |         |                |            |
|------------------|----------------|------------------|------------------|---------|-------------|---------|----------------|------------|
| Water System     | Change Request | t                |                  |         |             |         |                |            |
| 🗞 Profile        | Add 💥 Rem      | nove 🥏 Refresh   |                  |         |             |         |                |            |
| S Change Request |                | Water System ID* | Profile Modules* | Action* | Description | Status  | Created By     | Created On |
|                  | 123            | UTAH06015        | Sampling Points  | Add     | -           | Pending | Scott Peterson | 11/09/2016 |
|                  |                | UTAH06015        |                  | •       | ~           | Pending | v              |            |
|                  |                | UTAH06015        |                  | •       |             | Pending | *              |            |

4. Select the **Profile Module** from which you would like to submit the profile change request. In the example below, the user wishes to submit a **Change Request** for the **Sampling Points**.

| Water Systems Water System F | Profile - UTAH06015 💥 🔪 |                  |                                                                      |          |             |         |                |              |
|------------------------------|-------------------------|------------------|----------------------------------------------------------------------|----------|-------------|---------|----------------|--------------|
| Navigation Pane              | Change Request          |                  |                                                                      |          |             |         |                | - <b>-</b> × |
| Uniter System                | Change Request          | lă.              |                                                                      |          |             |         |                |              |
| 🗞 Profile                    | 👍 Add 💥 Rem             | ove 🥏 Refresh    |                                                                      |          |             |         |                |              |
| S Change Request             |                         | Water System ID* | Profile Modules*                                                     | action*  | Description | Status  | Created By     | Created On   |
|                              | 123                     | UTAH06015        | Sampling Points                                                      | Add      |             | Pending | Scott Peterson | 11/09/2016   |
|                              |                         | UTAH06015        |                                                                      | <b>.</b> | ~           | Pending | •              |              |
|                              |                         |                  | Basic Information<br>Sampling Points<br>Facilities<br>Other Contacts |          |             |         |                |              |

5. Under **Action** select the type of change you would like to make. In the example below, the user wishes to **Edit** the profile.

| in Func   | Change Request |                  |                  |         |             |         |                |            |
|-----------|----------------|------------------|------------------|---------|-------------|---------|----------------|------------|
| r System  | Change Request | t);              |                  |         |             |         |                |            |
|           | 👍 Add 💥 Rem    | ove 🥏 Refresh    |                  |         |             |         |                |            |
| e Request |                | Water System ID* | Profile Modules* | Action* | Description | Status  | Created By     | Created On |
|           | 123            | UTAH06015        | Sampling Points  | Add     |             | Pending | Scott Peterson | 11/09/2016 |
|           |                | UTAH06015        | Sampling Points  | •       | <b>V</b>    | Pending | v              |            |
|           |                |                  |                  | Add     |             |         |                |            |

6. Next, in the **Description** column, describe the change you are requesting. This will be read by the State, which will make the change for you. ID (request ID), Water System ID, Status, Created By, and Created On, will be populated automatically when the Change Request is saved.

| Change Request |                                  |                                                                                               |                                                                                                    |                                                                                                    |                                                                                                   |                                                                                                    |                                                                                                    |
|----------------|----------------------------------|-----------------------------------------------------------------------------------------------|----------------------------------------------------------------------------------------------------|----------------------------------------------------------------------------------------------------|---------------------------------------------------------------------------------------------------|----------------------------------------------------------------------------------------------------|----------------------------------------------------------------------------------------------------|
| Change Reques  | t                                |                                                                                               |                                                                                                    |                                                                                                    |                                                                                                   |                                                                                                    |                                                                                                    |
| 👍 Add 💥 Ren    | nove <i>@</i> Refresh            |                                                                                               |                                                                                                    |                                                                                                    | •                                                                                                 |                                                                                                    |                                                                                                    |
|                | Water System ID*                 | Profile Modules*                                                                              | Action*                                                                                                    | Description                                                                                                    | Status                                                                                            | Created By                                                                                                    | Created On                                                                                                    |
| 123            | UTAH06015                        | Sampling Points                                                                               | Add                                                                                                    |                                                                                                    | Pending                                                                                           | Scott Peterson                                                                                                    | 11/09/2016                                                                                                    |
|                |                                  |                                                                                               |                                                                                                    | Please change the                                                                                                    | N                                                                                                 |                                                                                                    |                                                                                                    |
|                | UTAH06015                        | Sampling Points                                                                               | Edit                                                                                                    | Sampling Point ID                                                                                                    | Pending                                                                                           | *                                                                                                    |                                                                                                    |
|                | Change Request<br>Change Request | Change Request Change Request Add Kernove Refresh ID Vater System ID* 123 UTAH06015 UTAH06015 | Change Request Change Request Add K Remove Refresh D Water System ID* Profile Modules* D 123 UTAH06015 Sampling Points UTAH06015 Sampling Points | Change Request Change Request Add Kemove Refresh ID Water System ID* Profile Modules* Action* I23 UTAH06015 Sampling Points Add UTAH06015 Sampling Points VEdit | Change Request Change Request Add K Remove Refresh Description 123 UTAH06015 Sampling Points Edit | Change Request Change Request Change | Change Request Change Request Change Request Add K Remove Refresh ID Water System ID* Profile Modules* Action* Description Status Created By 123 UTAH06015 Sampling Points Add Pending Scott Peterson Please change the description for Sampling Point ID Pending VITAH06015 Sampling Points Edit |

To save your request, hit the 'enter' key or click outside of the row

Once a change request is saved, it will be in Pending **Status** until the State CMPD Administrator makes the corresponding modifications in the compliance system and changes the **Status** to Accepted or Rejected.

| Navigation Pane       | Change Request |                  |                  |         |                                                                 |         |                |            |
|-----------------------|----------------|------------------|------------------|---------|-----------------------------------------------------------------|---------|----------------|------------|
| Water System          | Change Request |                  |                  |         |                                                                 |         |                |            |
| 🎨 Profile             | 💠 Add 💥 Remo   | ve 👌 Refresh     |                  |         |                                                                 |         |                |            |
| \infty Change Request |                | Water System ID* | Profile Modules* | Action* | Description                                                     | Status  | Created By     | Created On |
|                       | 123            | UTAH06015        | Sampling Points  | Add     |                                                                 | Pending | Scott Peterson | 11/09/2016 |
|                       | 124            | UTAH06015        | Sampling Points  | Edit    | Please change the<br>description for Sampling<br>Point ID MD203 | Pending | Scott Peterson | 11/09/2016 |
|                       |                |                  |                  |         | Point ID MD203                                                  |         |                |            |